# Existing student login registration step by steps

### Step 1: Sign in

| imagine the possibilities |                                                                                                    |                                                                   |
|---------------------------|----------------------------------------------------------------------------------------------------|-------------------------------------------------------------------|
| Sign in                   |                                                                                                    | YOU ARE HERE<br>Enroll and Pay<br>SpeexDusten & Read Wote Level ( |
|                           | Welcome<br>Returning Students<br>Please enter your Elevie enarmane and paersound<br><u>New Students</u><br>Flosse click New Account | Instructor Led<br>Silude on 01 JUN 91                             |
|                           | Pessord                                                                                                    |                                                                   |
|                           | Sign in<br>L'Oractino algen in details                                                                                              |                                                                   |
|                           | Create Account Page Message                                                                                                    |                                                                   |

Step 2: Click New Booking (Enroll and Pay)

| imagine the possibi            | lities                                 |                |                                                                                                    |
|--------------------------------|----------------------------------------|----------------|----------------------------------------------------------------------------------------------------|
| Your Boo                       | kinas                                  | Ge to Galaxiey | YOU ARE HERE<br>Enroll and Pay<br>Spear/Lyden & ReadWitte Level /<br>Institution Lad<br>Statts on 01-JUN-23 |
| Your enrollments               | ·····3-                                |                |                                                                                                    |
| New Bookin<br>Enroll and Pay O | g<br>Spesk/Listen & Read/Write Level 1 |                |                                                                                                    |
| Outstanding                    |                                        |                |                                                                                                    |
| Enroll and Pay C               | HiSet Preparation Course               | Recorded       |                                                                                                    |
| Completed                      |                                        |                |                                                                                                    |
|                                |                                        | Desistant      |                                                                                                    |

# Existing student login registration step by steps

Step 3: Check the (box) and then click (Next). Step 4: Click (Next)

|                      |                      |    | Address |
|----------------------|----------------------|----|---------|
| Home Address         |                      |    | Address |
| * Country            | United States        | •  | Review  |
| * Address Line 1     | 25D Rutherford Ave   |    |         |
| Address Line 2       |                      |    |         |
| * City               | Charlestown          |    |         |
| * State              | Massachusetts        | •  |         |
| * Email              | xxxx@bhcc.mass.edu   |    |         |
| ≖ Zip code           | 02129                |    |         |
|                      |                      |    |         |
| Phone                |                      |    |         |
| = Mobile             |                      |    |         |
| Mailing Address (Opt | ional)               | () |         |
|                      | Same as Home Address | 00 |         |
| * Country            | United States        |    |         |
| = Address Line 1     | 250 Rutherford Ave   |    |         |
| Address Line 2       |                      |    |         |
| * City               | Charlestown          |    |         |
| * State              | Massachusetts        | *  |         |
|                      |                      |    |         |
| * Zip code           | 02129                |    |         |
| * Zip code           | 02129                | C  |         |

Step 5: Check the (box) and then click (Next).

| imagine the p  | ssibilities                                                  |                                                   |
|----------------|--------------------------------------------------------------|---------------------------------------------------|
|                |                                                              | YOU ARE HERE                                      |
| Paym           | ent                                                          | Enroll and Pay<br>Second Isten & Recriptivity Let |
| Below is       | an overview of the fees due.                                 |                                                   |
|                |                                                              | Your Details                                      |
| Your F         | Your Fees                                                    | Address                                           |
|                | Lessues Due 6 200 00                                         | Payment                                           |
|                | Amount Due 5305.00                                           | Review                                            |
| * <u>Click</u> | ere to read the Terms and Conditions and then lick to accept |                                                   |
| Previo         | 3                                                            | Bave & Fyt                                        |

## **Existing student login registration step by steps**

### Step 6: Type in Credit/Debit card number, then click (Continue)

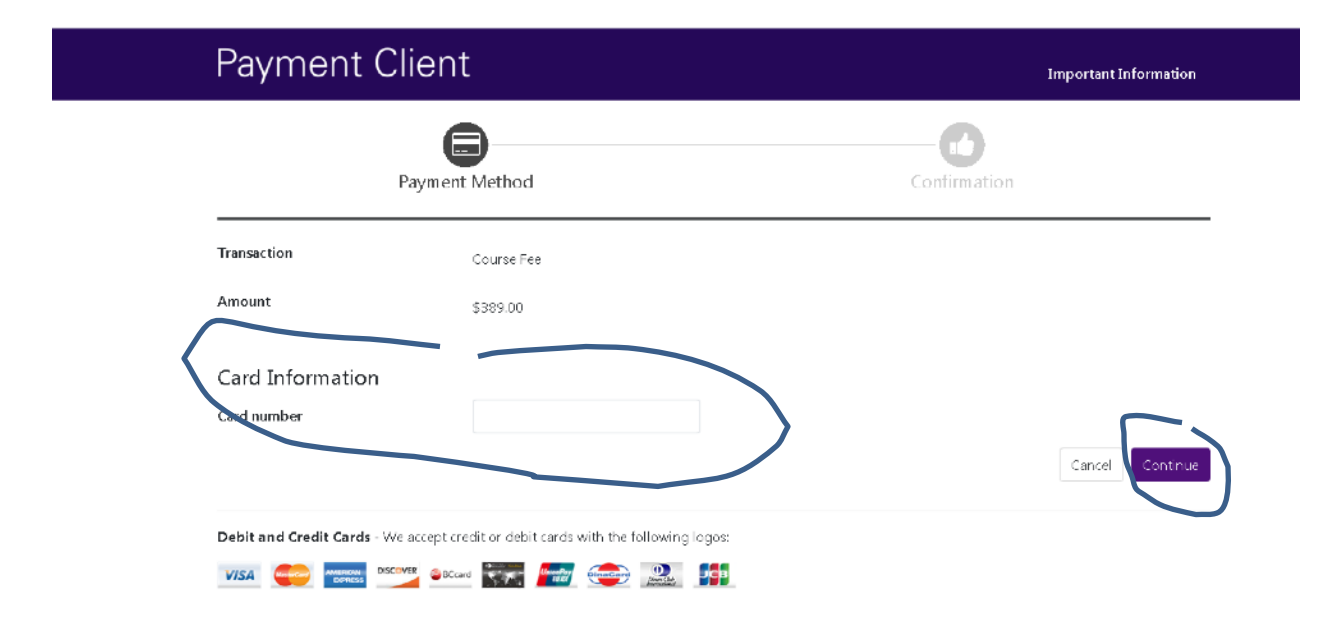